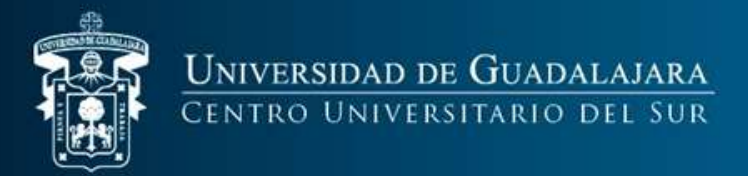

# **Coordinación de Control Escolar**

# Tutorial Ventanilla VIrtual

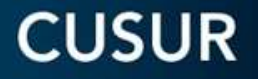

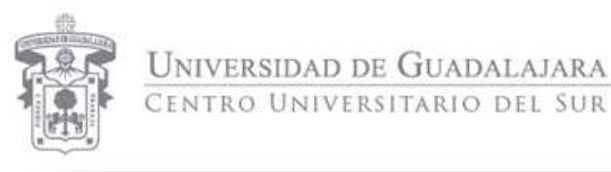

| stema Integral de In | formación y Adminis | stración Universitaria                 |                                              | SIIAU                                      |
|----------------------|---------------------|----------------------------------------|----------------------------------------------|--------------------------------------------|
| ¿Qué es el SIIAU?    | Aplicaciones        | <ul> <li>Módulos y sistemas</li> </ul> | P3E                                          | Soporte y contacto                         |
|                      |                     |                                        |                                              |                                            |
|                      |                     |                                        |                                              | Acceso a sistemas<br>Seleccione un sistema |
| Sistema Escolar      | SIIAU web           | Sistema Recursos Humanos               | Sistema de Captura de<br>Información Pública | Selecciona un servidor V                   |
|                      | SIIAU web 2005      |                                        |                                              | Nuevos Sistemas SIIAU                      |
| entrar 🖸             | entrar 🖸            | entrar D                               | entrar 🖸                                     |                                            |

 Ingresa a <u>www.siiau.udg.mx</u>

 Identifica la sección

"Nuevos Sistemas SIIAU"

• Clic en la opción "Ventanilla"

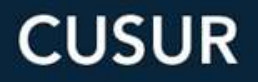

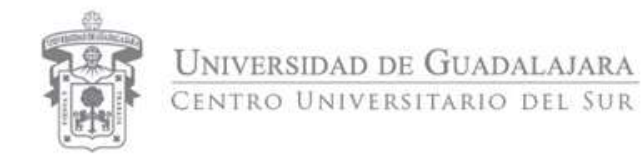

 Una vez dentro del sistema de ventanilla, accede con tu código y NIP de SIIAU

| 4.<br> |
|--------|

| Usuario:    | 2961793 |  |
|-------------|---------|--|
| Contraseña: |         |  |
|             | 1       |  |
|             |         |  |

¿Olvidaste tu contraseña? Da clic aquí

Políticas de uso y privacidad Derechos reservados ©2015. Universidad de Guadalajara. Aplicación: v1.3 Libreria v1.3 Core: v1.3 Core URL: mw6.siiau.udg.mx

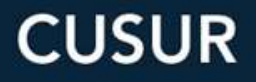

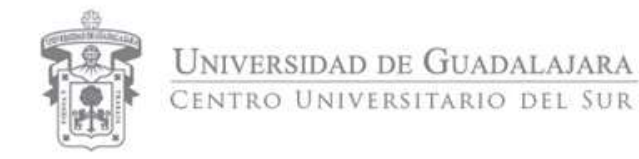

#### • Selecciona la opción "Ventanilla Única de Servicios para escolares"

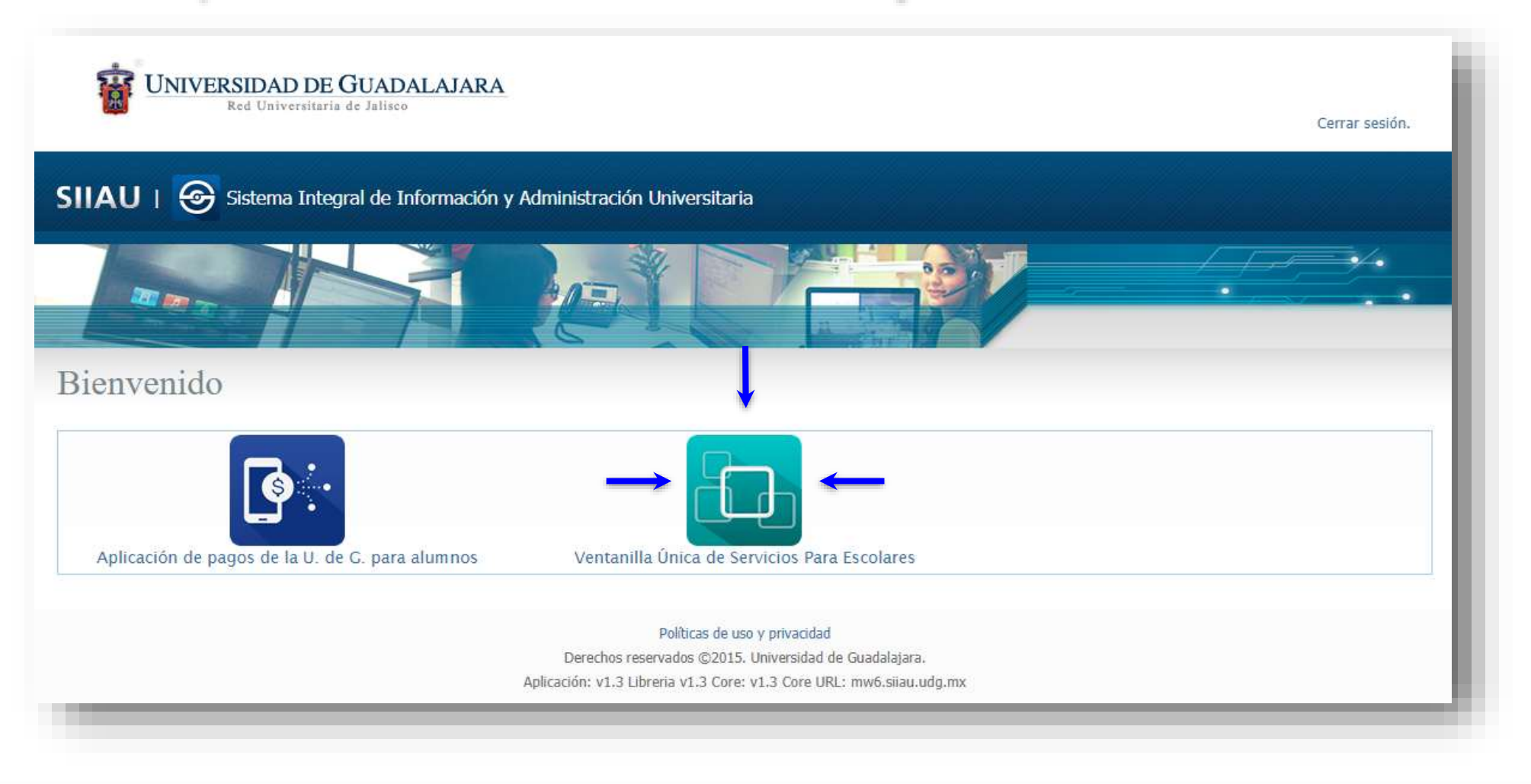

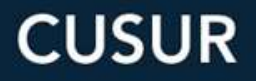

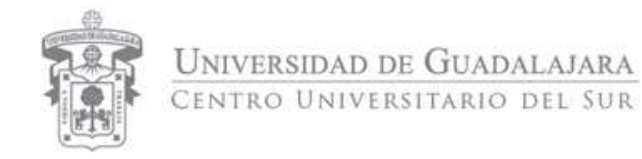

### Ingresa a Registro trámites alumnos

| Bed Universitaria de Jalisco                      |                               | Cerrar sesión. |
|---------------------------------------------------|-------------------------------|----------------|
| SIIAU I 🔲 Ventanilla Única de Servicios Para Esco | lares                         |                |
| Alumno -                                          |                               |                |
| alumnos                                           | Descargar guia                |                |
|                                                   |                               |                |
|                                                   |                               |                |
|                                                   |                               |                |
|                                                   | UNIVERSIDAD DE<br>GUADALAJARA |                |

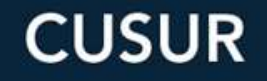

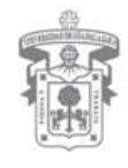

UNIVERSIDAD DE GUADALAJARA CENTRO UNIVERSITARIO DEL SUR

#### Registro de trámites y servicios

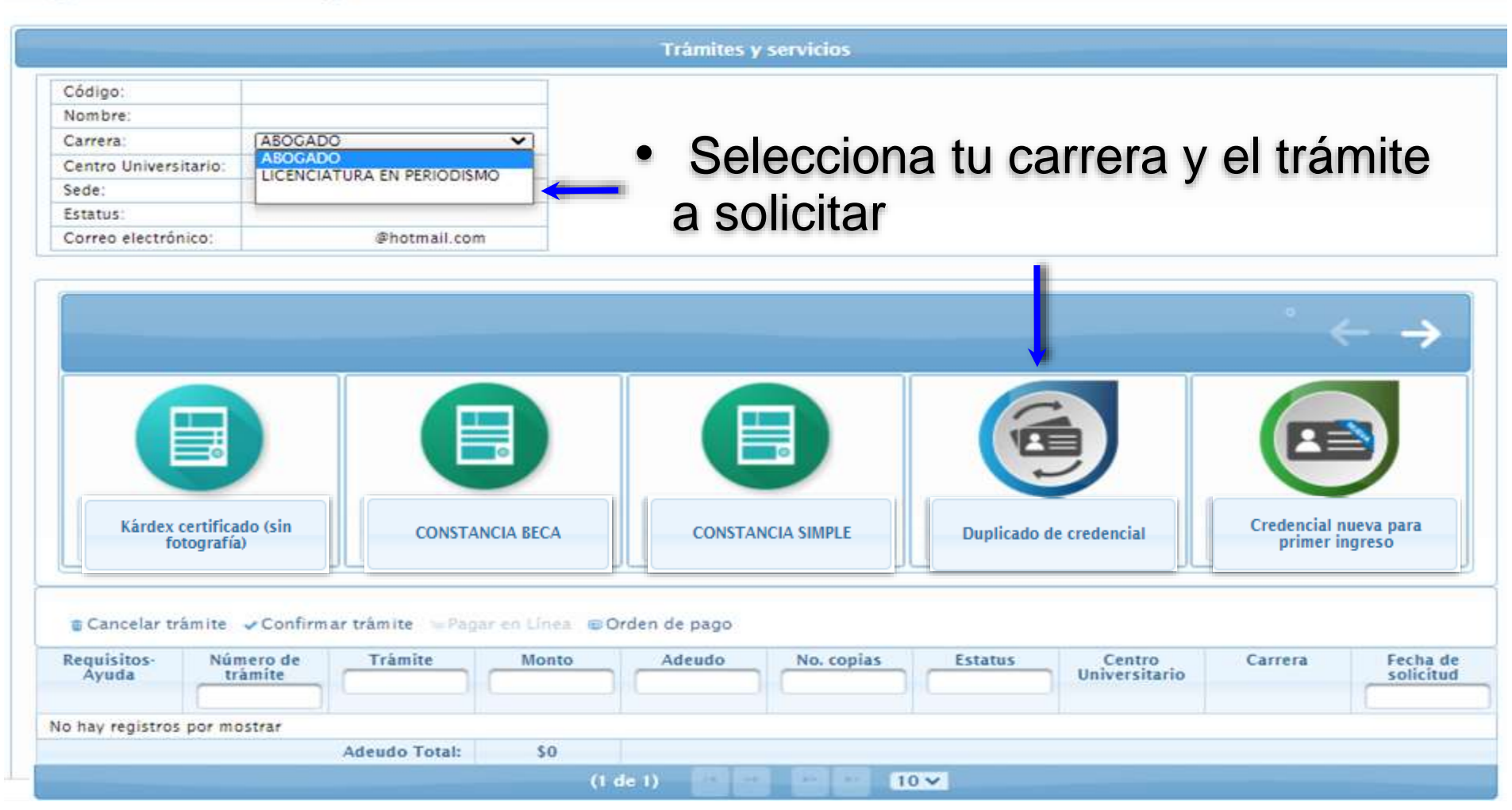

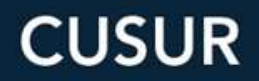

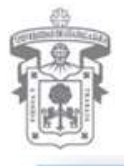

Detalle d

Detalle dei

UNIVERSIDAD DE GUADALAJARA CENTRO UNIVERSITARIO DEL SUR

| CONSTANCIA BECA, para alumnos con estatus de: Activo<br>social; además con registro de materias/internado/s | o, Art. 34, Intercambio, Internado<br>servicio social al ciclo correspond | o Servicio<br>iente.<br>Siguiente |                                                           |
|----------------------------------------------------------------------------------------------------|---------------------------------------------------------------------------|-----------------------------------|-----------------------------------------------------------|
|                                                                                                    | Detalle del trámite                                                       | siguiente                         |                                                           |
|                                                                                                    | Detalle del tràmite                                                       |                                   |                                                           |
|                                                                                                    |                                                                           |                                   |                                                           |
|                                                                                                    |                                                                           |                                   |                                                           |
|                                                                                                    | Requisitos Ayuda                                                          | Datos generales                   |                                                           |
|                                                                                                    | Trámite:                                                                  |                                   | CONSTANCIA BECA                                           |
|                                                                                                    | Monto:                                                                    |                                   | \$28.00                                                   |
| e del trámite                                                                                               | Tiempo de respuesta:                                                      |                                   | 3 días hábiles                                            |
|                                                                                                    | Cantidad:                                                                 |                                   | 1 🗸                                                       |
|                                                                                                    | NOTA: el tiempo de respues                                                | Solicitar                         | Cancelar<br>solicitud este con estatus de pagado y enviac |
|                                                                                                    | + Atrás                                                                   | l<br>l                            | )                                                         |
|                                                                                                    |                                                                           |                                   |                                                           |
|                                                                                                    |                                                                           |                                   |                                                           |
|                                                                                                    |                                                                           |                                   |                                                           |

 Una vez hayas leído el detalle del trámite solicitado da clic en "Siguiente" hasta la ultima pestaña y después en la opción "Solicitar".

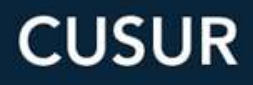

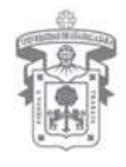

UNIVERSIDAD DE GUADALAJARA CENTRO UNIVERSITARIO DEL SUR

| Nombre:       Carrera:       Carrea       Carrea       Trai         Centro Universitario:       CUSUR       CAMPUS CD. GUZMAN       Estatus:       Correo electrónico:       @hotmail.com         Estatus:       Constrancia       @hotmail.com       Constrancia simple       Duplicado de credencial       Constrancia simple         Kárdex certificado (sin fotografía)       Constancia BECA       Constancia simple       Duplicado de credencial       Constancia simple         © Cancelar trámite <ul> <li>Constancia simple</li> <li>Orden de pago</li> <li>Requisitos-</li> <li>Número de trámite</li> <li>Monto</li> <li>Adeudo</li> <li>No. copias</li> <li>Estatus</li> <li>Centro</li> <li>Universitario</li> <li>Constancia sego</li> <li>Reca</li> <li>S23198</li> <li>CONSTANCIA</li> <li>S28.00</li> <li>S28.00</li> <li< th=""><th>Código:</th><th></th><th></th><th></th><th></th><th></th><th></th><th>100</th><th>Información</th><th>n:</th></li<></ul>                                                                                                    | Código:                                 |                                     |                      |                |               |             |                      | 100                                | Información | n:                    |
|----------------------------------------------------------------------------------------------------|-----------------------------------------|-------------------------------------|----------------------|----------------|---------------|-------------|----------------------|------------------------------------|-------------|-----------------------|
| Carrera:       EBOCADO       Irai         Centro Universitario:       CUSUR       CUSUR         istatus:       CAMPUS CD. GUZMAN       Istatus:         Dorreo electrónico:       @hotmail.com         Kárdex certificado (sin fotografía)       CONSTANCIA BECA       CONSTANCIA SIMPLE       Duplicado de credencial       C         © cancelar trâmite       Confirmar trâmite       Número de trâmite       Monto       Adeudo       No. copias       Estatus       Centro       C         © 323198       CONSTANCIA       528.00       1       PENDIENTE       CENTRO       DERRO                                                                                                    | lombre:                                 |                                     |                      |                |               |             |                      |                                    | -           |                       |
| ientro Universitario:<br>CUSUR<br>ede:<br>CAMPUS CD. GUZMAN<br>status:<br>iorreo electrónico:<br>@hotmail.com<br>@hotmail.com<br>@hotmail.com<br>@hotmail.com<br>CONSTANCIA SIMPLE<br>CONSTANCIA SIMPLE<br>Duplicado de credencial<br>CONSTANCIA SIMPLE<br>CONSTANCIA SIMPLE | arrera:                                 | ABOGADO                             |                      | ~              |               |             |                      |                                    | Tramite gua | rdado                 |
| ede: CAMPUS CD. GUZMAN<br>Status:<br>icorreo electrónico: @hotmail.com<br>Kárdex certificado (sin<br>fotografía)<br>CONSTANCIA BECA<br>CONSTANCIA SIMPLE<br>CONSTANCIA SIMPLE<br>CONS    | entro Universitario                     | CUSUR                               |                      |                |               |             |                      |                                    | correctamer | ite.                  |
| status:<br>orreo electrónico: @hotmail.com<br>Kárdex certificado (sin<br>fotografía)<br>Constancia BECA<br>Constancia Simple<br>Constancia Simple<br>Constancia     | ede:                                    | CAMPUS CD.                          | GUZMAN               |                |               |             |                      |                                    |             |                       |
| Orreo electrónico:       @hotmail.com         Image: Construction of the second state of the second state of the second                                                                                                    | status:                                 |                                     |                      |                |               |             |                      |                                    |             |                       |
| Kårdex certificado (sin fotografia)       CONSTANCIA BECA       CONSTANCIA SIMPLE       Duplicado de credencial       C         © Constrancia       Constrancia si Orden de pago       Constrancia si Orden de pago       Centro       C         e Cancelar tràmite       Confirmar tràmite       Fagar en Línea si Orden de pago       Número de       Tràmite       Monto       Adeudo       No. copias       Estatus       Centro       C         g 23198       CONSTANCIA       528.00       1       PENDIENTE       CENTRO       DERR                                                                                                    | orreo electrónico:                      |                                     | @hotmail.co          | m              |               |             |                      |                                    |             |                       |
| Cancelar tràmite Confirmar tràmite Agar en Linea © Orden de pago<br>equisitos-<br>Ayuda Linea © Orden de pago<br>323198 CONSTANCIA S28.00 S28.00 1 PENDIENTE CENTRO<br>UNIVERSITARIO DERR                                                                                                    | Kárdex certifi<br>fotogra               | cado (sin<br>fía)                   | CONST                |                | CONSTA        | NCIA SIMPLE | Duplicado d          | e credencial                       | Credencial  | Nueva para<br>Ingreso |
| Image: Second second second                                                                                                    | Cancelar trâmite<br>equisitos-<br>Ayuda | c ✓ Confirma<br>úmero de<br>trámite | r trámite<br>Trámite | gar en Línea 🛛 | Orden de pago | No. copias  | Estatus              | Centro<br>Universitario            | Carrera     | Fecha c<br>solicitu   |
| Ayuda DE PAGO DEL SUR                                                                                                    | Ayuda 323                               | 1198 C                              | CONSTANCIA           | \$28.00        | \$28.00       | 1           | PENDIENTE<br>DE PAGO | CENTRO<br>UNIVERSITARIO<br>DEL SUR | DERR        | 27/10/203<br>14:40:14 |

- Asegurate de que tu tramite se encuentre seleccionado (deberá resaltarse en amarillo)
- Clic en "Confirmar trámite".\*
- Si el trámite queda debidamente confirmado su estatus cambiará a "Pendiente de Pago".

CUSUR

\*Recuerda que es importante no omitir este paso y asegurarte de que el tramite se encuentre seleccionado (amarillo), de lo contrario no podremos proceder con tu solicitud. UNIVERSIDAD DE GUADALAIARA

| ódigo:                                                                      |                                                  |                                   |            |                 |              |              | 100                     | Informació           | n:                       |
|-----------------------------------------------------------------------------|--------------------------------------------------|-----------------------------------|------------|-----------------|--------------|--------------|-------------------------|----------------------|--------------------------|
| lombre:                                                                     |                                                  |                                   |            |                 |              |              |                         | Tramite que          | rdado                    |
| Carrera:                                                                    | ABOGADO                                          |                                   | <b>~</b> ] |                 |              |              |                         | correcteme           | truaduo<br>nto           |
| Centro Universitario:                                                       | CUSUR                                            |                                   |            |                 |              |              |                         | correctaniei         | ne.                      |
| iede:                                                                       | CAMPUS CD.                                       | GUZMAN                            |            |                 |              |              |                         |                      |                          |
| status:                                                                     |                                                  |                                   |            |                 |              |              |                         |                      |                          |
| Correo electrónico:                                                         |                                                  | @hotmail.co                       | om         |                 |              |              |                         |                      |                          |
|                                                                             |                                                  |                                   |            |                 |              | G            |                         | 6                    | $\leftarrow \rightarrow$ |
| Kárdex certific<br>fotografi                                                | ado (sin<br>a)                                   | CONST                             |            | CONST           | ANCIA SIMPLE | Duplicado de | e credencial            | Credencial           | ← →                      |
| Kárdex certific<br>fotografi<br>Cancelar trámite<br>Lequisitos-<br>Ayuda Nú | ado (sin<br>a)<br>Confirmar<br>mero de<br>rámite | CONST.<br>trámite v Pa<br>Trámite | ancia BECA | © Orden de pago | ANCIA SIMPLE | Duplicado de | centro<br>Universitario | Credencial<br>primer | ← →                      |

- Aquí puedes generar tu orden de pago
- Aquí puedes consultar el estatus de tu solicitud

**CUSUR** 

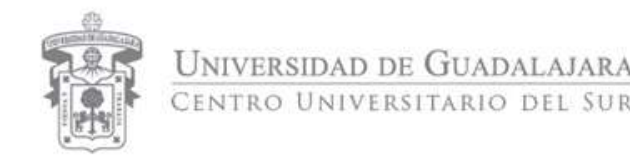

## Importante:

- Por temporada del COVID, los alumnos recibirán la constancia en el correo electrónico que describe a la ventanilla única de servicios.
- Los alumnos ACTIVOS recibirán la constancia en status: pendiente de pago.
   Esta se cargará automáticamente a la orden de pago del estudiante.
- Egresados, graduados, titulados: Deberán realizar el pago correspondiente; una vez reflejado en sistema se procederá con la entrega del documento solicitado.

Tiempo de entrega 2-3 días hábiles.

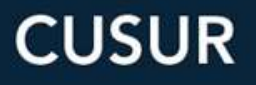